## The <u>S</u>tochastic <u>H</u>uman <u>E</u>xposure and <u>D</u>ose <u>Si</u>mulation Model: High-Throughput

## **SHEDS-HT Beta Version 0.1.7**

## **Quick Start Guide**

July 2019

Prepared by: Kristin Isaacs

US Environmental Protection Agency, Office of Research and Development, National Exposure Research Laboratory

## ACKNOWLEDGMENTS AND DISCLAIMER

The United States Environmental Protection Agency through its Office of Research and Development funded and collaborated in the research and development of this software, in part under Contract EP-C-14-001 to ICF International. The model is publicly available in Beta version form. All input data used for a given application should be reviewed by the researcher so that the model results are based on appropriate data sources for the given application. This model, default input files, and R package are under continued development and testing. The model equations and approach are published in the peer-reviewed literature (Isaacs et al. Environ. Sci. Technol. 2014, 48, 12750-12759). The data included herein do not represent and should not be construed to represent any Agency determination or policy.

This tutorial will guide you through 1) Installing the SHEDS-HT R Package and corresponding data and 2) running an example run included in the R package (a run of chemicals identified via MSDS sheets as present in various categories of consumer products). This tutorial assumes that you have already:

- Installed R
- Installed RStudio
- Downloaded the most recent version of the SHEDS-HT R package. The most recent SHEDS-Ht release can be obtained <u>https://github.com/HumanExposure/SHEDSHTRPackage</u>. Navigate to the folder "R Package", click on the current file name (e.g., "ShedsHT\_0.1.6.tar.gz), and select the "Download" button:

| Branch: master  SHEDSHTRPackage / R Package / ShedsHT_0.1.6.tar.gz | Find file        | Copy path |
|--------------------------------------------------------------------|------------------|-----------|
| Fetching contributors                                              |                  |           |
| Cannot retrieve contributors at this time.                         | /                |           |
|                                                                    |                  |           |
| 284 KB                                                             | Download History | ļ î       |
| View raw                                                           |                  |           |

Most of the below steps will only need to be done once. Also included with the SHEDS-HT distribution package is a script titled that, with editing for paths, will perform the steps in this tutorial.

| 1. Install SHEDS-HT within RStudio                                                                                                    |                                                                                                    |
|----------------------------------------------------------------------------------------------------|----------------------------------------------------------------------------------------------------|
| Start R Studio. Install SHEDS-HT<br>package into your R environment. You<br>will only need to do this once for each<br>computer, or when you are installing an<br>updated version of the R package. | Type the following command into the RStudio command<br>line, giving the path to where ever you stored the SHEDS-<br>HT package file.<br>>install.packages("F:/ShedsHT_0.1.4.tar.gz<br>", repos = NULL, type = "source")<br>OR<br>in RStudio, select "Tools"; "Install Packages"; and<br>"Install from: Package Archive File" and browse to the<br>file location.<br>Install Packages<br>Install Packages<br>Install from:<br>Package Archive File(zip:tar.gz)<br>Package archive:<br>Fr/ShedsHT_01A.tar.gz<br>Browse<br>Install to Library:<br>C:/Users/Kristin/Documents/R/win-library/3.0 [Default]<br>Install c Library:<br>C:/Users/Kristin/Documents/R/win-library/3.0 [Default] |

| Load other R packages required by<br>SHEDS-HT ( <b>data.table</b> , <b>stringr</b> , <b>plyr</b> ,<br>and <b>ggplot</b> ). You will only need to do this<br>once for each computer.                                                                                                    | Type the following commands into the RStudio command<br>line<br>>install.packages("data.table")<br>>install.packages("stringr")<br>>install.packages("plyr")<br>>install.packages("ggplot2")<br>OR<br>in RStudio, select "Tools"; "Install Packages"; and<br>"Install from: Repository" and type in a package name.<br>Repeat for all 4 packages.<br>Install Packages<br>Install Packages<br>Install from: ? Configuring Repositories<br>Repository (CRAN, CRANextra)<br>Packages (separate multiple with space or comma):<br>stringr<br>Install to Library:<br>C:/Program Files/R/R-3.3.0/library [Default]<br>Install dependencies<br>Install dependencies                                                                                                    |
|----------------------------------------------------------------------------------------------------|----------------------------------------------------------------------------------------------------|
| 2. Set up a SHEDS-HT Run                                                                                                    |                                                                                                    |
| Create a SHEDS home location for<br>storing your input and output files; create<br>" <b>inputs</b> " and " <b>output</b> " subfolders. You<br>can create as many SHEDS-HT home<br>folders as you want (with any name),<br>accessing them at different times. Here,<br>for example, we create a folder called<br>"C:/SHEDSFORTESTING" | Computer > OS (C:) > SHEDSFORTESTING >          47 Search SHEDSFORTESTING P      Organize      Open Include in library      Share with      Burn New folder         E:          Orebrive         Public         Public         Recently Changed         Desktop         Desktop         Downloads         v          ( ) Downloads         v          ( ) Downloads         v          ( ) Downloads         v          ( ) Downloads         ( ) Downloads         ( ) Download         ( ) Download         ( ) Dow |
| Load the ShedsHT Package functions into<br>the current R Studio session. (This must<br>be done every time you start a new R<br>session.)                                                                                                    | Type the following command into the RStudio command line: > library(ShedsHT)                                                                                                    |
| Run the " <b>setup</b> " function on the SHEDS<br>home location folder that you created<br>above, so SHEDS knows where to store<br>materials. (This must be done every time<br>you start a new R session.)                                                                                                    | Type the following command into the RStudio command<br>line, using the name of your home directory that you<br>created in Step 1:<br>> setup("C:/SHEDSFORTESTING")                                                                                                    |

|                                                                                                    | The version information and EPA Disclaimer will display.                                                                                                    |
|----------------------------------------------------------------------------------------------------|----------------------------------------------------------------------------------------------------|
| If when running "setup()" you receive                                                                                                    |                                                                                                    |
| the message                                                                                                    | ShedsHT Version 0.1.5 (03/10/2017)<br>Disclaimer                                                                                                    |
| Error: cannot open file<br>'R/Sheds_HT.R': No such file or<br>directory                                                                                           | The United States Environmental Protection Agency through its Office of Resea<br>rch and Development funded and collaborated in the research and development<br>of this software, in part under Contract EP-C-14-001 to ICF International. The<br>model is publicly available in Beta version form. All input data used for a given<br>application should be reviewed by the researcher so that the model results are ba                                                                                                    |
| Or on some systems:                                                                                                    | sed on appropriate data sources for the given application. This model, default in<br>put files, and R package are under continued development and testing. The mod                                                                                                    |
| Error in file(filename, "r",<br>encoding = encoding) : cannot<br>open the connection                                                                              | el equations and approach are published in the peer-reviewed literature (Isaacs et<br>al. Environ. Sci. Technol. 2014, 48, 12750-12759). The data included herein do<br>not represent and should not be construed to represent any Agency determinatio<br>n or policy.                                                                                                    |
| then you have an old version of<br>SHEDS-HT functions loaded in your R<br>workspace. From the RStudio menu<br>select" Session->Clear Workspace" and<br>try again. |                                                                                                    |
| If this is the first time you are using SHEDS, or if you have created a new                                                                                       | Type the following command into the RStudio command line:                                                                                                    |
| home location, call <b>unpack</b> (). The SHEDS input files included in the R                                                                                     | > unpack()                                                                                                    |
| package are written into the "inputs"                                                                                                    | This will produce the output:                                                                                                    |
| the same home location it will                                                                                                    |                                                                                                    |
| overwrite any ShedsHT package input<br>files you have altered.                                                                                                    | <ul> <li>[1] "activity_diaries is exported at<br/>c:/SHEDSFORTESTING/inputs/activity_diaries.csv"</li> <li>[1] "chem_props is exported at<br/>c:/SHEDSFORTESTING/inputs/chem_props.csv"</li> <li>[1] "diet_diaries is exported at c:/SHEDSFORTESTING/inputs/diet_diaries.csv"</li> <li>[1] "exp_factors is exported at c:/SHEDSFORTESTING/inputs/exp_factors.csv"</li> <li>[1] "fugacity is exported at c:/SHEDSFORTESTING/inputs/media.csv"</li> <li>[1] "media is exported at c:/SHEDSFORTESTING/inputs/media.csv"</li> <li>[1] "physiology is exported at c:/SHEDSFORTESTING/inputs/physiology.csv"</li> <li>[1] "population is exported at c:/SHEDSFORTESTING/inputs/population.csv"</li> <li>[1] "run_artsandcrafts is exported at<br/>c:/SHEDSFORTESTING/inputs/run_artsandcrafts.txt"</li> <li>[1] "run_empirical is exported at<br/>c:/SHEDSFORTESTING/inputs/run_empirical.txt"</li> <li>[1] "run_foods_1c is exported at<br/>c:/SHEDSFORTESTING/inputs/run_foods_1c.txt"</li> <li>[1] "run_prods_1c is exported at<br/>c:/SHEDSFORTESTING/inputs/run_foods_1c.txt"</li> <li>[1] "run_prods_1c is exported at<br/>c:/SHEDSFORTESTING/inputs/run_prods_1c.txt"</li> <li>[1] "run_prods_1c is exported at<br/>c:/SHEDSFORTESTING/inputs/run_prods_1c.txt"</li> </ul> |
| 3. Perform a SHEDS-HT Run                                                                                                    |                                                                                                    |
| Call the SHEDS run function with a<br>SHEDS <b>Run file</b> as argument. SHEDS<br>comes with several example run files<br>described in the Technical Manual. They | >run("run_artsandcrafts.txt") This will produce the output:                                                                                                    |
| steep steep are located in the <b>input</b> directory of your sHEDS home location. Here, we run the                                                               | n.persons = 100<br>person.output = 1                                                                                                    |

| "run_artsandcrafts" example, which                                                                                                    | source.output = 1                                                                                                    |
|----------------------------------------------------------------------------------------------------|----------------------------------------------------------------------------------------------------|
| runs all the current SHEDS-HT default                                                                                                    | max.age = 99                                                                                                    |
| product composition data for arts and                                                                                                    | genders $= M F$                                                                                                    |
| crafts products, which was developed                                                                                                    | season $= PSFW$                                                                                                    |
| from EPA's CPDat data. Alternatively,                                                                                                    | age.match.pct = $20$                                                                                                    |
| one could run all of the default SHEDS-                                                                                                  | run.seed $= 876144637$                                                                                                    |
| HT data from CPDat (all product types                                                                                                    | set.size = 10000                                                                                                    |
| and chemicals) by calling the run                                                                                                    | chem.props.file = Chem props.csv                                                                                                    |
| "run_CPDAT" run file. Note: the                                                                                                    | diet.diary.file = Diet_diaries.csv                                                                                                  |
| <b>run CPDAT</b> run may take 2 or more                                                                                                  | exp.factor.file = Exp_factors.csv                                                                                                   |
| hours to complete, depending on your                                                                                                    | media.file = Media.csv                                                                                                    |
| computational resources.                                                                                                    | physiology.file = Physiology.csv                                                                                                    |
| 1                                                                                                    | population.file = Population.csv<br>source vars file = Source vars products csv                                                     |
|                                                                                                    | source.scen.file = Source_scen_products.csv                                                                                         |
|                                                                                                    | source.chem.file = source_chem_ac.csv                                                                                               |
|                                                                                                    | # chemicals $= 0$                                                                                                    |
|                                                                                                    | Reading Activity Diaries completed                                                                                                  |
|                                                                                                    | Reading Chemical Properties completed                                                                                               |
|                                                                                                    | Reading Exposure Factors completed                                                                                                  |
|                                                                                                    | Reading Media File completed                                                                                                    |
|                                                                                                    | Reading Physiology File completed                                                                                                   |
|                                                                                                    | Reading Source.chemicals file completed                                                                                             |
|                                                                                                    | Reading Source variables file completed                                                                                             |
|                                                                                                    | Activity Diary Pooling completed                                                                                                    |
|                                                                                                    | General Factor Tables completed                                                                                                    |
|                                                                                                    | Media-specific Factor Tables completed                                                                                              |
|                                                                                                    | Starting source 1 of chem 1 of 24                                                                                                   |
|                                                                                                    | set=1/1 chem=1/24 100_41_4 ETHYLBENZENE                                                                                             |
| 4. Locate the SHEDS-HT Output Fil                                                                                                    | es                                                                                                    |
| Examine the SHEDS Output files in the                                                                                                    |                                                                                                    |
| Output folder of the SHEDS home folder                                                                                                   |                                                                                                    |
| you designated with <b>setup()</b> . The files                                                                                           |                                                                                                    |
| will be in a subfolder under "Output" with                                                                                               | 📕   🖂 📜 🗢   L:\Lab\NERL_Isaacs\SHEDStest\output\artsandcrafts                                                                       |
| the run name provided in the run file                                                                                                    | File Home Share View                                                                                                    |
| (E.g., either "artsandcrafts" or "CPDat").                                                                                               | ← → ▼ ↑ ▲ → This PC → Data (\\AA\ORD\RTP) (L:) → Lab → NERL_Isaacs → SHEDStest → output → artsandc                                  |
|                                                                                                    | Name Date modified Type                                                                                                    |
|                                                                                                    | GAS_64_17_5_all.csv 3/10/2017 2:32 PM Microsoft Excel     Gas_64_17_5_all_srcMeans.csv 3/10/2017 2:32 PM Microsoft Excel            |
|                                                                                                    | CAS_64_17_5_allstats.csv 3/10/2017 2:32 PM Microsoft Excel     CS_64_17_5_ut1 and account 0                                         |
|                                                                                                    | CAS_64_17_5_set1_src.weans.csv 3/10/2017 2:32 PM Microsoft Excel<br>CAS_64_17_5_set1stats.csv 3/10/2017 2:32 PM Microsoft Excel     |
|                                                                                                    | CAS_67_64_1_all.csv 3/10/2017 2:32 PM Microsoft Excel                                                                               |
|                                                                                                    | CAS_67_64_1_all_stats.csv 3/10/2017 2:32 PM Microsoft Excel<br>CAS_67_64_1_allstats.csv 3/10/2017 2:32 PM Microsoft Excel           |
|                                                                                                    | CAS_67_64_1_set1_srcMeans.csv 3/10/2017 2:32 PM Microsoft Excel     Cos 67 64 1 set1_srcMeans.csv 2/10/2017 2:32 PM Microsoft Excel |
|                                                                                                    | CAS_71_41_0_all.csv 3/10/2017 2:32 PM Microsoft Excel                                                                               |
|                                                                                                    | CAS_71_41_0_all_srcMeans.csv 3/10/2017 2:32 PM Microsoft Excel                                                                      |
| 5. Combine SHEDS Output for All Cl                                                                                                    | nemicals into a Summary File                                                                                                    |
| Combine the Percentile Data for all                                                                                                    | <pre>combine_output(run.name="artsandcrafts",</pre>                                                                                 |
|                                                                                                    |                                                                                                    |
| chemicals (i.e. the "AllStats" files created                                                                                             | out.file="artsandcrafts.csv")                                                                                                    |
| chemicals (i.e. the "AllStats" files created<br>in the output folder) into a single file for                                             | out.file="artsandcrafts.csv") Processing chemical 1 of 24                                                                           |
| chemicals (i.e. the "AllStats" files created<br>in the output folder) into a single file for<br>other analyses, using the combine output | out.file="artsandcrafts.csv")<br>Processing chemical 1 of 24<br>Processing chemical 2 of 24                                         |
| chemicals (i.e. the "AllStats" files created<br>in the output folder) into a single file for<br>other analyses, using the combine_output | out.file="artsandcrafts.csv")<br>Processing chemical 1 of 24<br>Processing chemical 2 of 24<br>Processing chemical 3 of 24          |

| function, providing a run name. The file is placed in the output folder for the run. | Processing chemical 5 of 24<br>Processing chemical 6 of 24<br>Processing chemical 7 of 24<br>Processing chemical 8 of 24 |
|--------------------------------------------------------------------------------------|----------------------------------------------------------------------------------------------------|
|                                                                                      | Processing chemical 9 of 24                                                                                              |